# Kuvien pienentäminen Ligtroomilla kuvakisaan ja galleriaan

Säädä kuva(t) ensin Develop tilassa ja valitse kuva(t) Library tilassa, jotka haluat viedä

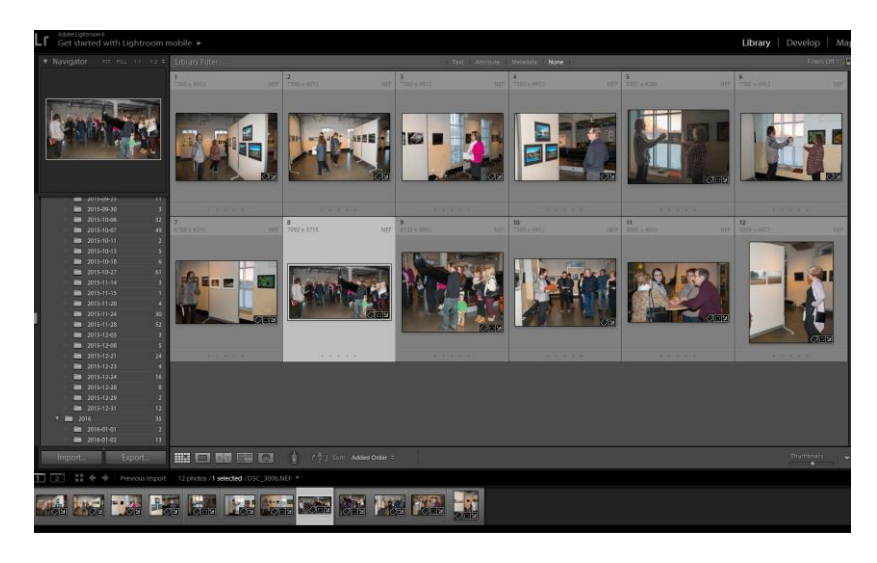

Paina Export... (Vienti) niin avautuu seuraava valikko

### Vientikohde

| Export One File                        |                                                  | X |
|----------------------------------------|--------------------------------------------------|---|
| Export To:                             | Hard Drive                                       |   |
| Preset:                                | Export One File                                  |   |
| ▼ Lightroom Presets ^                  | ▼ Export Location                                |   |
| Burn Full-Sized JPEGs<br>Export to DNG | Export To: Specific folder                       |   |
| For Email                              | Folder: C:\Users\jorma\Desktop   Choose          |   |
| For Email (Hard Drive)                 | Vert in Subfolder: avajaiset                     |   |
| Untitled Folder                        | Add to This Catalog Add to Stack: Below Original |   |
| ▼ User Presets                         |                                                  |   |
| Kuvat.fi                               | Existing Files: Ask what to do                   |   |

Valitse mihin viet kuvan (tässä työpöytä ja alikansio avajaiset)

#### Uudelleen nimeäminen

| ▼     | File Naming                                                  |                                                                 |
|-------|--------------------------------------------------------------|-----------------------------------------------------------------|
|       | Rename To: Custom Name - Original File Num                   | ber 🔹                                                           |
|       | Custom Text: Jorma_Kytölä_                                   | Start Number:                                                   |
|       | Example: Jorma_Kytölä3006.jpg                                | Extensions: Lowercase 🔻                                         |
| Custo | om Name - Original File Number                               | Tiedoston nimeäminen (voit kirjoittaa valmiiksi kuvaajan- kuvan |
|       | Custom Name (x of y)                                         | nimen)                                                          |
| •     | Custom Name - Original File Number<br>Custom Name - Sequence | Nimeämisvaihtoehdot näkyvät vieressä                            |
|       | Date - Filename                                              |                                                                 |
|       | Filename - Sequence                                          |                                                                 |
|       | Filename                                                     |                                                                 |
|       | Edit                                                         |                                                                 |

#### Tiedoston asetukset

|      | File Settings |      |               |                     |                        |
|------|---------------|------|---------------|---------------------|------------------------|
|      | Image Format: | JPEG | •             | Quality:            | 80                     |
|      | Color Space:  | sRGB | -             | Limit File Size To: | 100 K                  |
|      |               |      |               |                     |                        |
|      |               |      |               |                     |                        |
| IDEC |               |      |               |                     |                        |
| PEG  | IREG          |      |               |                     |                        |
| -    | PSD           | -    |               |                     |                        |
|      | TIFF          |      |               |                     |                        |
|      | DNG           |      |               |                     |                        |
|      | Original      |      | Valitse tiedo | ostomuoto, pak      | kauslaatu, ja väritila |

## Kuvan koko

| ▼ Image Sizing |                      |                 |                   |
|----------------|----------------------|-----------------|-------------------|
| Resize to Fit: | Dimensions           | 🔲 Don't Enlarge |                   |
|                | 1080 × 1920 pixels • | Resolution: 300 | pixels per inch 🔹 |

Valitse Resize to Fit jos haluat muuttaa kuvan kokoa (suurentaa ei kannata)

| Dime     | ensions                                                                             | -                                                                                 |
|----------|-------------------------------------------------------------------------------------|-----------------------------------------------------------------------------------|
| <b>v</b> | Width & Height<br>Dimensions<br>Long Edge<br>Short Edge<br>Megapixels<br>Percentage | leveys & korkeus<br>mitat<br>pitkä sivu<br>lyhyt sivu<br>megapixels<br>prosenttia |

# Terävöitys

| ▼ Output Sharpening |        |                             |            |  |
|---------------------|--------|-----------------------------|------------|--|
| Sharpen For:        | Screen | <ul> <li>Amount:</li> </ul> | Standard 🔻 |  |

# Vesileima

| Watermarking       |                       |          |
|--------------------|-----------------------|----------|
| <b></b> Watermark: | jorma© 🔻              |          |
| Jälkikäsittely     |                       |          |
| ▼ Post-Processing  |                       |          |
| After Export:      | Show in Explorer      | •        |
| Application:       | Choose an application | ▼ Choose |

Viety kuva avautuu Exploreriin

Lopuksi paina Export

Vaihtoehdot ovat Näyttö/matta paperi/kiiltävä paperi